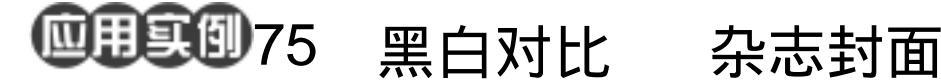

### 目的:做一个杂志的封面。

ge and ge and ge

要点:本例通过各种黑白渐变和对比来给人 视觉冲击。主要应用 Pen Tool, Brush Tool, Horizontal Type Mask Tool 来 制作完成。

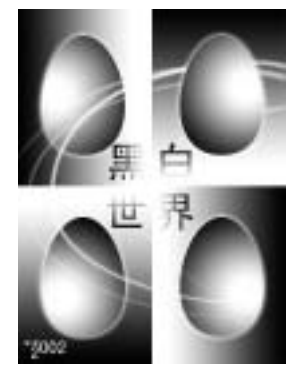

图 75.1 杂志封面效果图

2 - 2 - 2

操作步骤

1.新建一副大小为800×600,背景色 为白色的图像。

2. 按住 Ctrl+A,将整幅图像选中。

3. 选择 Select | Transform 命令,在上 方控制栏中将变换基点选择为左上角的一 点,大小设为25%,如图75.2所示。

4. 在 Layers 面板中单击 Create a new layer 图标,新建一个图层 back1。

5. 在工具箱中设置默认得前景色和背 景色, 然后选择 Gradient Tool, 在上方的控 制栏中选择 Linear Gradient, 然后在选区内 画出左右的渐变区域,如图75.3所示。

6. 按住 Ctrl+D 取消选区。按住 Ctrl+A 将整幅图像选中。选择 Select | Transform Selection 命令,在上方控制栏中将变换基点 选择为右上角的一点,大小设为25%,然 后在选区内画出上下的渐变区域。

7.按照上面的方法,再画出两个选区, 如图 75.4 所示。

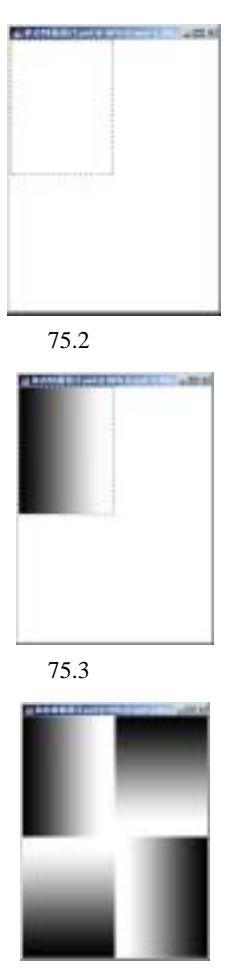

图 75.4 画出其它渐变填充

## 第十九篇 封面设计

8.选择 View | Show | Grid 命令,在图像中显示出网格。在工具箱中选择 Pen Tool 画出鸡蛋的外形,上下两个节点都向左右水 平拉出等距离的控制杆,如图 75.5 所示。

9.在 Paths 面板中单击 Load path as a selection 按钮,将路径转换为选区,然后移动到图像的右上部渐变区域。

10.在 Layers 面板中单击 Create a new layer 图标,新建一个图层 egg1。

11.在工具箱中选择 Gradient Tool,在 上方的控制栏中选择 Radial Gradient,在选 区中由内向外画出渐变,如图 75.6 所示。

12.按住 Ctrl + D 键取消选区。在工具 箱中选择 Pen Tool 再画出一个鸡蛋的外形, 在工具箱中选择 Gradient Tool,在选区中由 内向外画出渐变,这次高光区在上部。

13.按照上面相同的方法在画出 2 个 鸡蛋,左下角的高光区在下部,右下角的高 光区在右侧,如图 75.7 所示。

14.使 egg1 图层为当前工作图层,选择 Layer | Layer Style | Outer Glow 命令,在 对话框中设置参数为默认值,使鸡蛋图案产 生外发光效果。

15.对其它三个鸡蛋的图层也进行同 样的操作,使所有4个鸡蛋的图层都产生外 发光效果,如图75.8所示。

16.在工具箱中选择 Pen Tool 工具, 在图像的右上部至左中部画出一条曲线路 径,如图 75.9 所示。

17.在工具箱中设置笔刷为合适的大 小,在上方控制栏的右方单击 Toggle the Brushes Palette 按钮,在对话框中将 Shape Dynamics 选中,在 Size Jitter 下方选择

## 新概念百例 121

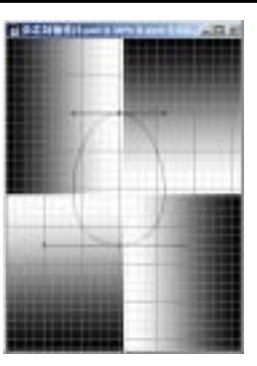

图 75.5 画出鸡蛋的外形

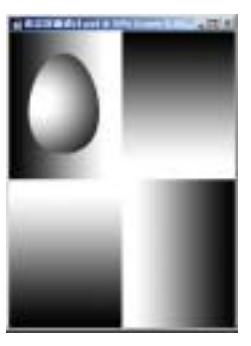

图 75.6 渐变填充

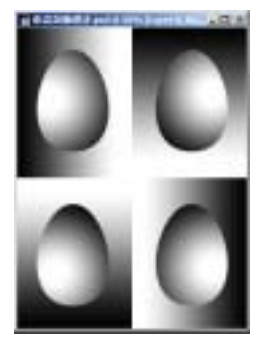

图 75.7 绘出其它 3 个鸡蛋

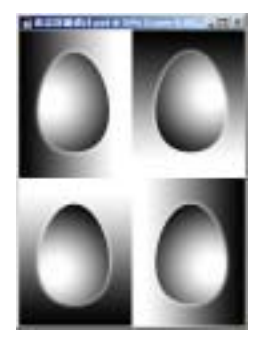

图 75.8 图层样式外发光

# 122 新概念百例

Control 为 Fade,在右边文本框键入步长 1000。再选中 Other Dynamics,在 Opacity Jitter 下方选择 Control 为 Fade,在右边的 文 本框中键入步长 1000。

18.在 Layers 面板中单击 Create a new layer 图标,新建一个图层 line1。

19.打开 Paths 面板,单击 Stroke path with brush 按钮,用渐隐的画笔描边路径,如图 75.10 所示。

20.在 Layers 面板中单击 Create a new layer 图标,新建一个图层 line2。

21.在工具箱中设置笔刷为合适的大 小,在上方控制栏的右方单击 Toggle the Brushes Palette 按钮,在对话框中将 Shape Dynamics 选中,在 Size Jitter 下方选择 Control 为 Fade,在右边文本框键入步长 1500。再选中 Other Dynamics,在 Opacity Jitter 下方选择 Control 为 Fade,在右边的 文 本框中键入步长 1500。

22.按照上面的方法再画出3条曲线, 此时共有5个曲线的图层。如图75.11所示。

23.在 Layers 面板中选中右上角鸡蛋 的图层,选择 Layer | Arrange | Bring to Front 命令,使右上角的鸡蛋盖住所有曲线,使图 像产生一种空间感,如图 75.12 所示。

24.调整各个曲线图层的不透明度, 越在远处的曲线不透明度越低。在工具箱中 选择 Smudge Tool 和 Blur Tool,使右上角的 曲线变得更加模糊和虚化,同样是为了产生 一种空间感。如图 75.13 所示。

25.将所有曲线所在图层合并,取名为 Line。

26. 在工具箱中选择 Horizontal Type

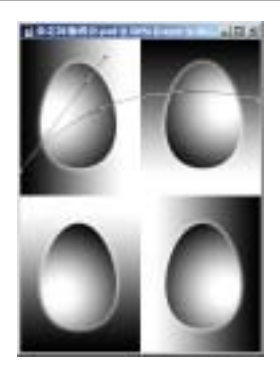

图 75.9 绘出光线的路径

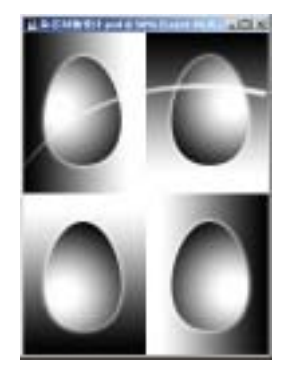

图 75.10 描边路径

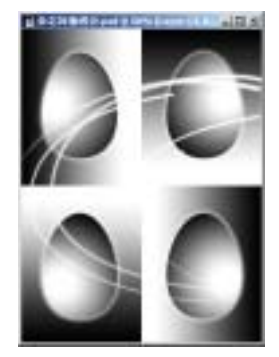

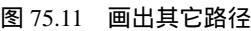

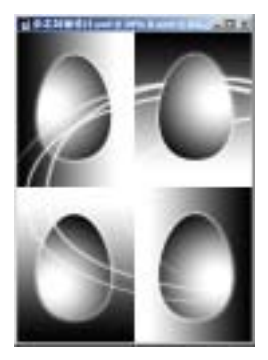

图 75.12 改变图层排列顺序

## 第十九篇 封面设计

Mask Tool,在图像中间的左上方添加文字,添加完毕后文字变为选区。

27.在工具箱中设置默认得前景色和 背景色,然后选择 Gradient Tool,在上方的 控制栏中选择 Linear Gradient,然后在选区 内画出左右的渐变区域,方向与文字所在区 的渐变方向相同。如图 75.14 所示。

28.按住 Ctrl + D 键取消选区,在工具 箱中选择 Horizontal Type Mask Tool,在图 像中间的右上方添加文字,添加完毕后文字 变为选区。

29.在工具箱中选择 Gradient Tool,然 后在选区内画出左右的渐变区域,方向与文 字所在区的渐变方向相同。

30. 按照上面的方法再做出 2 个渐变 文字,如图 75.15 所示。

31.在工具箱中选择 Horizontal Type Tool,在图像中间的左下方添加文字,"黑 白世界"杂志封面制作完毕,最终效果如图 75.1 所示。

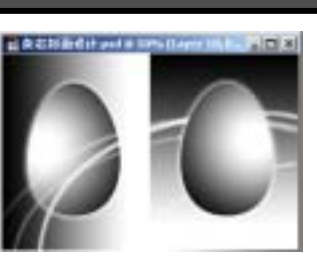

新概念百例

(123

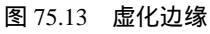

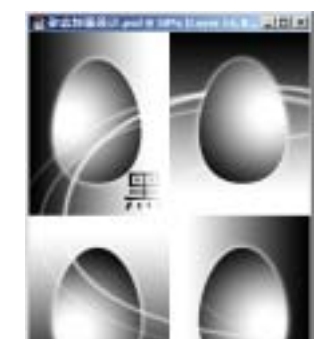

图 75.14 渐变填充

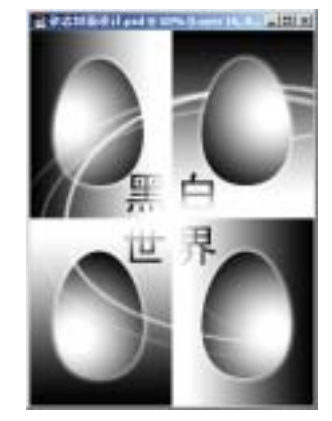

图 75.15 其它文字的制作